## **Steps to View Final Grades**

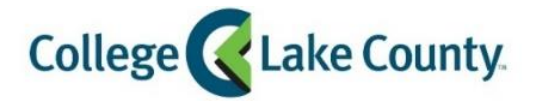

👫 Student Center

1. Log into **MyCLC** at the bottom of the CLC Website:

Then click on Student Center under the Launchpad on the left hand side:

2. Click on the Academic Records tile on the Student Homepage:

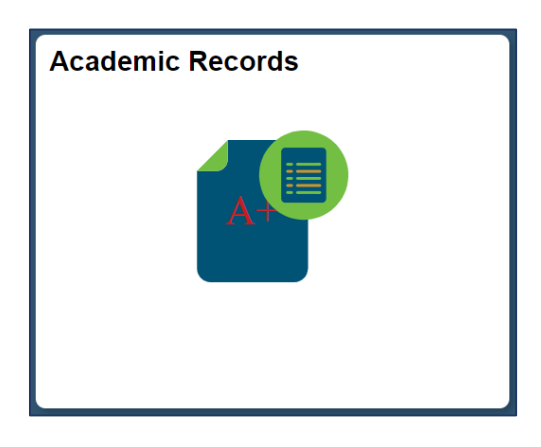

3. Click on View Grades on the left sidebar:

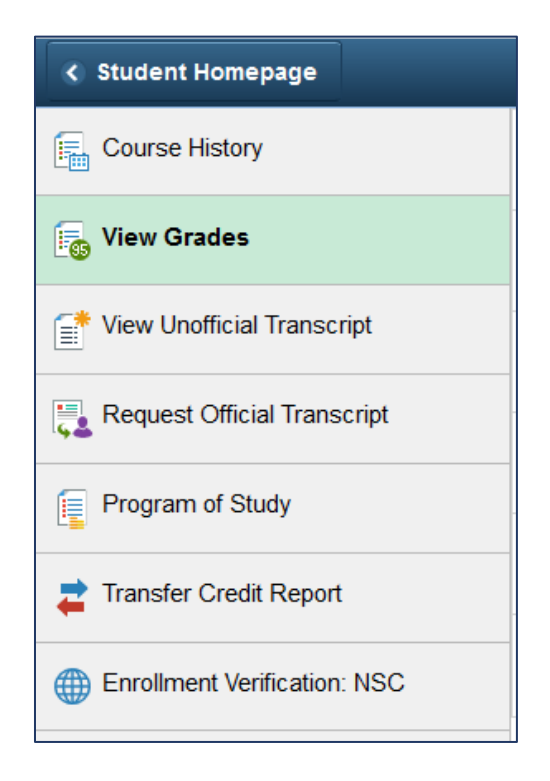

4. Click on the term you want to view grades for (example: Fall 2018):

| < Student Homepage           |                         |
|------------------------------|-------------------------|
| Course History               | Fall 2018<br>Academic   |
| For View Grades              | Fall 2015<br>Academic   |
| View Unofficial Transcript   | Fall 2014<br>Academic   |
| Request Official Transcript  | Spring 2014             |
| Frogram of Study             | Academic                |
| Transfer Credit Report       | Fall 2012<br>Academic   |
| Enrollment Verification: NSC | Summer 2012<br>Academic |

The classes and grades for the term you selected will show:
Note: If the final grade for a class has not been posted the Grade column will be blank.

| View Grad | des                      |                 |         |         |       |              |        |
|-----------|--------------------------|-----------------|---------|---------|-------|--------------|--------|
|           | Term GPA                 | 3.333           |         |         |       |              | >      |
|           | Cumulative GPA           | 2.781           |         |         |       |              | >      |
|           | Academic Standing        | Academic Good S | tanding |         |       |              |        |
|           |                          |                 |         |         |       |              | 3 rows |
| Class     | Description              |                 | Units   | Grading | Grade | Grade Points |        |
| ANT 121   | Introduction to Anthropo | logy            | 3.00    | Graded  | А     | 12.000       |        |
| ENG 122   | English Composition II   |                 | 3.00    | Graded  | В     | 9.000        |        |
| HUM 122   | Humanities:Renaiss to F  | Present         | 3.00    | Graded  | В     | 9.000        |        |
|           |                          |                 |         |         |       |              |        |

6. To view classes for another term click on the **Change** button in the left corner of the screen:

| Student Homepage                      |          | Vi                |  |  |
|---------------------------------------|----------|-------------------|--|--|
| Spring 2018<br>Academic Career Change |          |                   |  |  |
| Course History                        | View Gra | des               |  |  |
| View Grades                           |          | Term              |  |  |
| Tether View Unofficial Transcript     |          | Cumulative        |  |  |
|                                       |          | Academic Star     |  |  |
| Request Official Transcript           |          |                   |  |  |
| Program of Study                      | Class    | Description       |  |  |
|                                       | ANT 121  | Introduction to A |  |  |
|                                       | ENG 122  | English Compos    |  |  |

7. Select a different term:

|             | Select a Value | × |
|-------------|----------------|---|
| Fall 2018   |                |   |
| Fall 2017   |                |   |
| Academic    |                |   |
| Spring 2017 |                |   |
| Academic    |                |   |
| Fall 2016   |                |   |
| Academic    |                |   |
| Spring 2016 |                |   |
| Academic    |                |   |